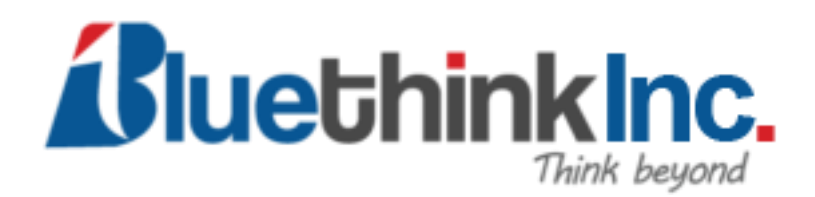

## User Guide

In Admin panel you need to enable this module under

## store > configuration > Bluethink Inc > Hide Price

There are few options to enable/disable module, select hide price scope, hide add to cart button, text when hide price, enable/disable customer group, customer group selection if enable customer group.

If select Hide Price Scope as All, all products will hide price in frontend.

| Ŵ          | Configuration                 |   |                         |                                                                                     |
|------------|-------------------------------|---|-------------------------|-------------------------------------------------------------------------------------|
| <i>6</i>   |                               |   | deneral comparation     |                                                                                     |
| DASHBOARD  | BLUETHINK INC                 | ^ | Module Enable           |                                                                                     |
| \$         |                               |   | [global]                | Yes                                                                                 |
| SALES      | Hide Price                    |   | Select Hide Price Scope | Category Specific                                                                   |
| 0          | 1                             |   | [store view]            | consol specific                                                                     |
| SELLER     | CATALOG                       | ~ | Select Category         | Default Category                                                                    |
| <b>\$</b>  |                               |   | [AGC 16.1]              | Gear                                                                                |
| ATALOG     | SECURITY                      | ~ |                         | Gear -> Bags                                                                        |
|            |                               |   |                         | Gear -> Fitness Equipment                                                           |
| USTOMERS   | CUSTOMERS                     | ~ |                         | Gear -> Watches                                                                     |
|            | 54155                         |   |                         | Collections -> New Luma Yoga Collection                                             |
| WARKETING  | SALES                         | ~ |                         | Training                                                                            |
| ī          | SERVICES                      | ~ |                         | Training -> Video Download                                                          |
| CONTENT    |                               |   |                         | Men                                                                                 |
| ıl.        | ADVANCED                      | ~ |                         | Men -> Tops                                                                         |
| REPORTS    |                               |   | Hide Add To Cost Putton |                                                                                     |
| <u>~~</u>  |                               |   | [global]                | Category/Product Specific                                                           |
| STORES     |                               |   |                         | All : Hide Add To Cart Button, Category/Product : Hide Add To Cart Button For Above |
| \$         |                               |   | Hide Price Text         | Please Login To See Price                                                           |
| SYSTEM     |                               |   | [store wew]             |                                                                                     |
| ۲          |                               |   |                         |                                                                                     |
| EXTENSIONS |                               |   |                         | Text Will Appear In Place Of Price                                                  |
|            |                               |   |                         | rext will Appear in Frace OF FIRE                                                   |
|            | Hide Price For Customer Group |   |                         | Yes 🔹                                                                               |
|            | fkooni                        |   |                         | Yes Will Be For Selected Customer Group, No will be for All Customer Group          |
|            | P P                           |   |                         |                                                                                     |
|            | Customer Groups<br>[website]  |   |                         | NOT LOGGED IN                                                                       |
|            |                               |   |                         | General                                                                             |
|            |                               |   |                         | Wholesale                                                                           |

| Ŵ                             | C | onfiguration                                    |         |                                           | Save Co                                             | onfig   |
|-------------------------------|---|-------------------------------------------------|---------|-------------------------------------------|-----------------------------------------------------|---------|
| DASHBOARD                     |   | BLUETHINK INC                                   | ^       | Module Enable                             | Yes                                                 | 0       |
| sales                         |   | Hide Price                                      |         | Select Hide Price Scope<br>[store view]   | Product Specific 🔹                                  |         |
| SELLER                        |   | CATALOG                                         | ~       | Hide Add To Cart Button<br>[global]       | Category/Product Specific                           |         |
|                               |   | SECURITY                                        | ~       | Hide Price Text                           | Zategory/Product Specific Please Login To See Price |         |
| T<br>CUSTOMERS                |   | CUSTOMERS                                       | ~       | [prove week]                              |                                                     |         |
|                               |   | SALES                                           | ~       |                                           | Text Will Appear In Place Of Price                  |         |
| CONTENT                       |   | SERVICES                                        | ~       | Hide Price For Customer Group<br>[global] | Ves  Ves  Ves  Ves  Ves  Ves  Ves  Ves              |         |
| REPORTS                       |   | ADVANCED                                        | ~       | Customer Groups                           | NOT LOGGED IN                                       |         |
| STORES                        |   |                                                 |         |                                           | General<br>Wholesale                                |         |
| SYSTEM                        |   |                                                 |         |                                           | Retailer<br>Seiler                                  |         |
| FIND PARTNERS<br>& EXTENSIONS |   |                                                 |         |                                           |                                                     |         |
|                               |   |                                                 |         |                                           |                                                     |         |
|                               |   |                                                 |         |                                           |                                                     |         |
|                               |   |                                                 |         |                                           |                                                     |         |
|                               | ſ | Copyright © 2022 Magento Commerce Inc. All righ | ts rese | rved.                                     | Magento ver.                                        | . 2.4.5 |

If select Hide Price Scope as Product Specific, you need to turn on hide price attribute from product edit page in admin panel and selected product will hide price in frontend.

| Ŵ                                     | Breathe-Easy Tank              | ← Back                                                 | Add Attribute | Save |
|---------------------------------------|--------------------------------|--------------------------------------------------------|---------------|------|
| DASHBOARD<br>SALES<br>SALES<br>SELLER | Climate<br>ලංකා                | All-Weather<br>Cold<br>Cool<br>Indoor<br>Mild<br>Rainy |               |      |
| CUSTOMERS                             | Color<br>[global]              | ×                                                      |               |      |
| <b>'</b> ♥<br>Marketing               | Eco Collection<br>[global]     | No No                                                  |               |      |
| CONTENT                               | Performance Fabric<br>[global] | Ves Ves                                                |               |      |
|                                       | Erin Recommends<br>[global]    | Ves Ves                                                |               |      |
| STORES                                | New<br>[global]                | No No                                                  |               |      |
| SVSTEM                                | Sale<br>[global]               | Yes                                                    |               |      |
| FIND PARTNERS<br>& EXTENSIONS         | Hide Price<br>[global]         | Ves Ves                                                |               |      |
| <b>O</b><br>BLUETHINK                 | Content                        |                                                        |               | 0    |
|                                       | Configurations 🖌               |                                                        |               | 6    |

If select Hide Price Scope as Category Specific, you need to select categories from list and selected categories' products will hide price in frontend.

| Ŵ             | Conf                                                                                | figuration                                                                 |                                           |                                        | Save Config |  |  |
|---------------|-------------------------------------------------------------------------------------|----------------------------------------------------------------------------|-------------------------------------------|----------------------------------------|-------------|--|--|
|               |                                                                                     |                                                                            | acticial comparation                      |                                        | 0           |  |  |
| DASHBOARD     | BLU                                                                                 |                                                                            |                                           |                                        |             |  |  |
|               | 5201                                                                                |                                                                            | Module Enable                             | Yes                                    | •           |  |  |
| SALES         |                                                                                     |                                                                            | 10                                        |                                        |             |  |  |
|               | Hide                                                                                | le Price                                                                   | Select Hide Price Scope                   | Category Specific                      | •           |  |  |
| 0             | 1                                                                                   |                                                                            |                                           |                                        |             |  |  |
| SELLER        | CATA                                                                                | ALOG                                                                       | Select Category     Istore view]          | Men -> Tops -> Tanks                   | •           |  |  |
| Ŷ             |                                                                                     |                                                                            |                                           | Men -> Bottoms -> Pants                |             |  |  |
| CATALOG       | SECU                                                                                | URITY                                                                      | ~                                         | Men -> Bottoms -> Shorts               |             |  |  |
| •             |                                                                                     |                                                                            |                                           | Women                                  |             |  |  |
| CUSTOMERS     | CUST                                                                                | TOMERS                                                                     | ~                                         | Women -> Tops                          |             |  |  |
| -             |                                                                                     |                                                                            |                                           | Women -> Bottoms                       |             |  |  |
| MARKETING     | SALE                                                                                | ES                                                                         | ~                                         | Women -> Tops -> Jackets               |             |  |  |
|               |                                                                                     |                                                                            |                                           | Women -> Tops -> Hoodies & Sweatshirts |             |  |  |
| CONTENT       | SERV                                                                                | VICES                                                                      | ×                                         | Women -> Tops -> Tees                  |             |  |  |
| content       |                                                                                     |                                                                            |                                           | Women -> Tops -> Bras & Tanks          |             |  |  |
| ıl.           | ADV                                                                                 | ANCED                                                                      | ×                                         | Women -> Bottoms -> Pants              | 16          |  |  |
| REPORTS       |                                                                                     |                                                                            | Hide Add To Cart Button                   |                                        |             |  |  |
| <u>~~</u>     |                                                                                     |                                                                            | [global]                                  | Category/Product Specific              | <b>•</b>    |  |  |
| STORES        | All : Hide Add To Cart Button, Category/Product : Hide Add To Cart Button For Above |                                                                            |                                           |                                        |             |  |  |
| 44            |                                                                                     |                                                                            | Hide Price Text                           |                                        |             |  |  |
| SYSTEM        |                                                                                     |                                                                            | [store view]                              | Please Login to see Price              |             |  |  |
| ŵ             |                                                                                     |                                                                            |                                           |                                        |             |  |  |
| FIND PARTNERS |                                                                                     |                                                                            |                                           |                                        |             |  |  |
| & EXTENSIONS  |                                                                                     | Text Will Appear In Place Of Price                                         |                                           |                                        |             |  |  |
|               |                                                                                     |                                                                            |                                           |                                        |             |  |  |
|               |                                                                                     |                                                                            | Hide Price For Customer Group<br>[global] | Yes                                    | <b>*</b>    |  |  |
|               |                                                                                     | Yes Will Be For Selected Customer Group, No will be for All Customer Group |                                           |                                        |             |  |  |
|               |                                                                                     |                                                                            |                                           |                                        |             |  |  |
|               |                                                                                     |                                                                            | [website]                                 | NOT LOGGED IN                          |             |  |  |
|               |                                                                                     |                                                                            |                                           | General                                |             |  |  |
|               |                                                                                     |                                                                            |                                           | Wholesale                              |             |  |  |

On frontend product will list with Hide price.

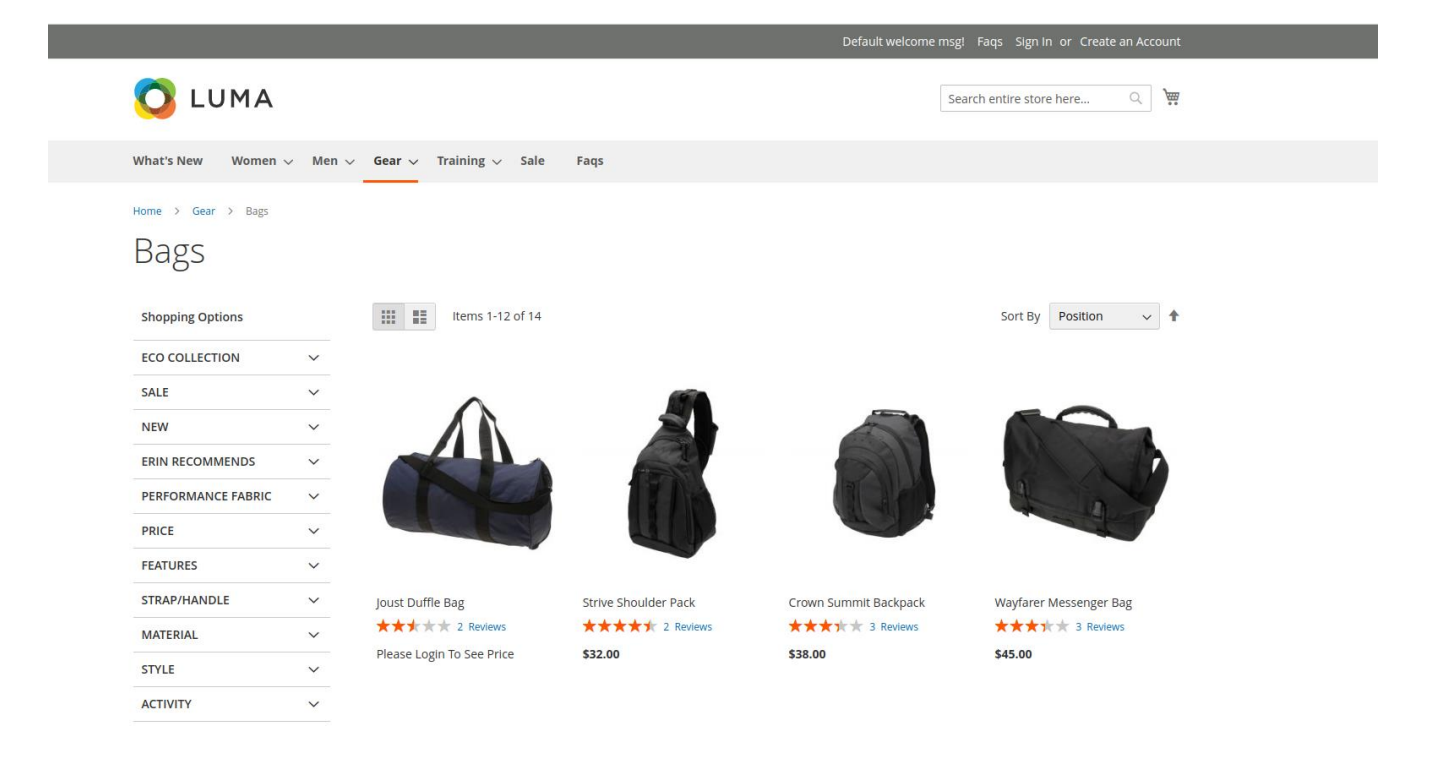

On product details page will look like below

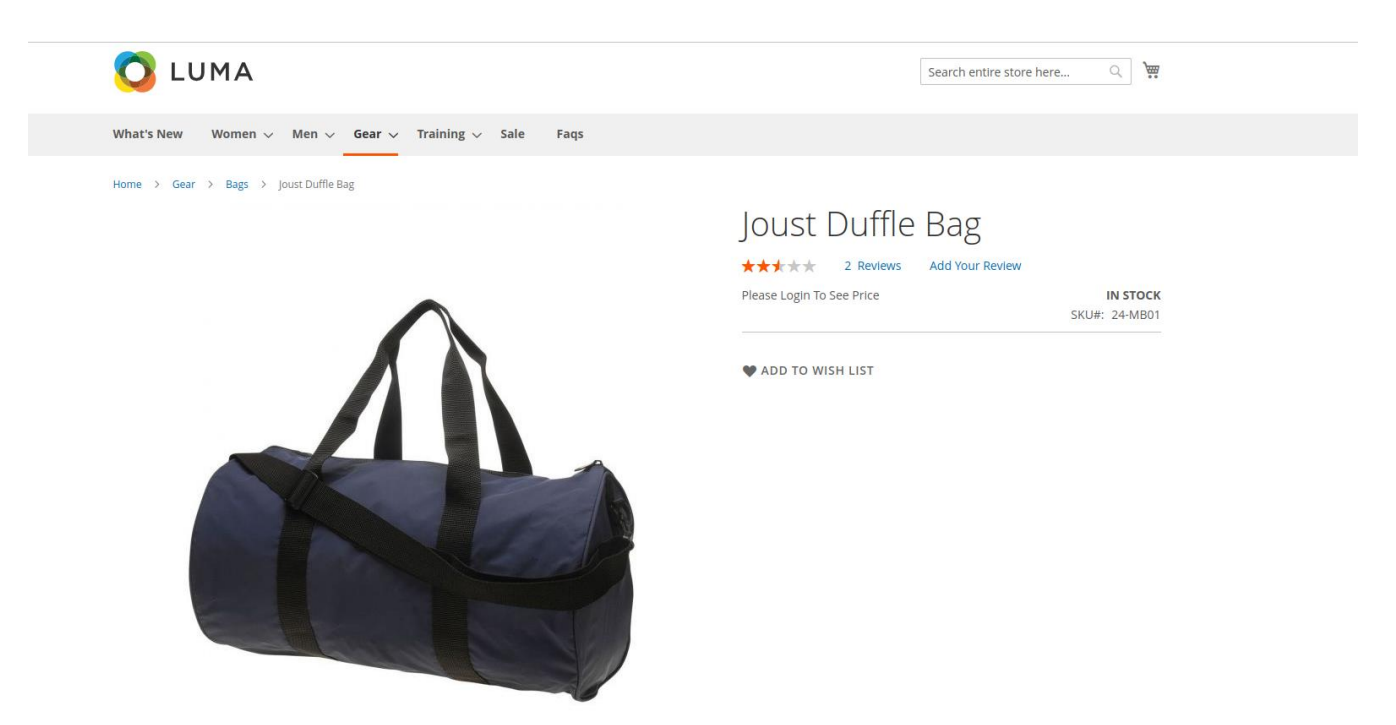